## TRADUCEREA MENIULUI

Pentru ca site-ul dvs. să poată fi utilizat mai comod și de studenții care nu cunosc limba engleză, opțiunile din meniul principal (coloana din stânga paginii) să fie traduse în limba română. Pentru ca pe toate site-urile să utilizeze aceleași denumiri, veți utiliza următoarele traduceri, utilizând pentru limba română și caracterele diacritice:

| DanubiusOnline : Ghid Dat       | anubius Online : Wiki - Mozilla Firefox                                                                                                    | X |
|---------------------------------|----------------------------------------------------------------------------------------------------|---|
| <u>File Edit View History B</u> | Jookmarks Iools Help                                                                                                    |   |
| C X                             |                                                                                                    | ٩ |
| 🦲 Most Visited 📄 Getting S      | Started 😹 Latest Headlines                                                                                                    |   |
| 📇 Danubius Online (iDanub       | bius Staff C 🛪 🔀 Danubius University Mail - Inbox (9 🗴 🛂 Personalized Start Page 🛛 🗶 🛃 DanubiusOnline : Ghid Danubius 🗙 🚸                                                                                                    |   |
|                                 |                                                                                                    | 5 |
| Pagina de pornire 🏫             | 💈 Wiki                                                                                                    |   |
| <u>Syllabus</u>                 | Image: Market And Andrew Andrew An |   |
| Calendar 📰                      | Adåugarea De Unelte > Home > Crearea Unui Site De Curs Generic > Importarea De Continut > Editarea Informației Despre Site > Crearea Unui Site De Curs Oferit > Editarea Textului Care Apare Pe Pagina De Intrare A Site-ului >                                                                                                    | Ē |
| Anunturi 🗐                      | Traubiertes membali                                                                                                    |   |
| Resurse 🔤                       |                                                                                                    |   |
| Chat &                          |                                                                                                    |   |
| WIKI                            | Pentru ca site-ul dvs. să poată fi utilizat mai comod și de studenții care nu cunosc limba engleză, opțiunile din meniul principal (coloana din stânga paginii) să fie traduse în limba                                                                                                    | : |
| Participanti                    | romana. Penuti ca penuare sne-unite sa utilizeze acereași tentinin, veși utiliza urmatoarele traducenți utilizant penuti ninta romana și caracterele diaci filite.                                                                                                    |   |
| Site Info 🐺                     | Limba engleză Limba română                                                                                                    |   |
| Forumuri 埦                      | Home Pagina de pornire                                                                                                    |   |
| <u>Vocabular</u> 📃              | Announcements Anunțuri                                                                                                    | L |
| <u>Mesaje</u> 👳                 | Assignments Teme                                                                                                    |   |
| Help 🔞                          | Chat Room Chat                                                                                                    |   |
| Users present:                  | Drop Box Casetă de transfer                                                                                                    |   |
| Varvara Coman                   | Email Archive Arhivă e-mail                                                                                                    |   |
|                                 | Evaluations Evaluări                                                                                                    |   |
|                                 | Forms Formulare                                                                                                    |   |
|                                 | Forums Forumuri                                                                                                    |   |
|                                 | Glossary Vocabular                                                                                                    |   |
|                                 | Gradebook Carnet de note                                                                                                    |   |
|                                 | Link Tool Legături externe                                                                                                    |   |
|                                 | Matrice Matrice                                                                                                    |   |
|                                 | Messages Mesaje                                                                                                    |   |
|                                 |                                                                                                    | _ |

Pentru a face traducerea denumirilor opțiunilor din meniul de pe site-ul dvs. procedați astfel:
Din meniul principal alegeți opțiunea Site Info. Apare cadrul Site Info.

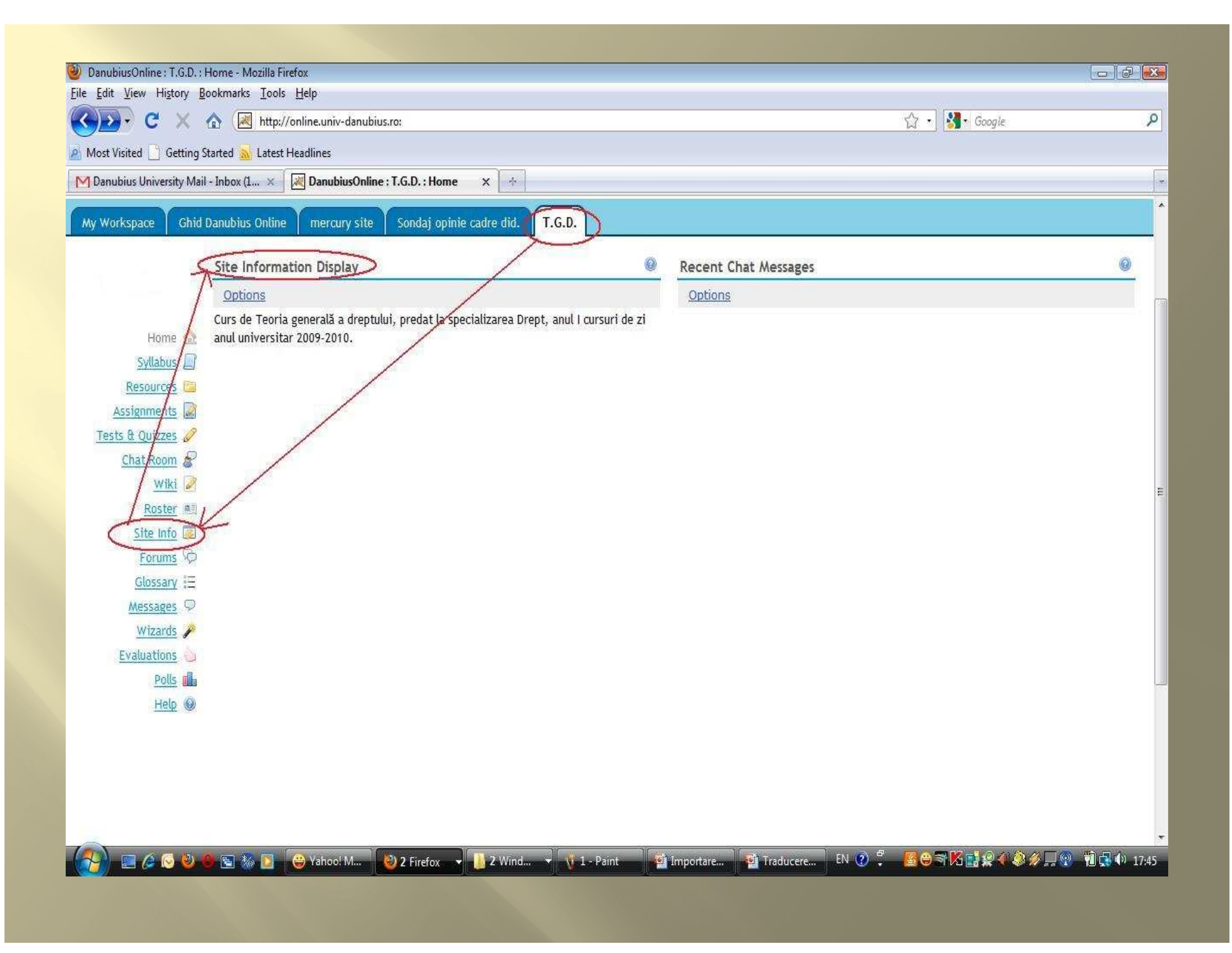

Din meniul de la partea superioară a cadrului Site
 Info, faceți click pe linkul Page Order.

| 🕙 DanubiusOnline : T.G.D. :     | Site Info - Mozilla Firefox                                                      |                                       |                                        | - 6 <b>.</b>   |
|---------------------------------|----------------------------------------------------------------------------------|---------------------------------------|----------------------------------------|----------------|
| <u>File Edit View History B</u> | lookmarks Iools Help                                                             |                                       |                                        |                |
| 🔇 💽 - C 🗙                       | ▲ http://online.univ-danubius.ro:                                                |                                       | ☆ 🔹 🚮 🖬 Google                         | ٩              |
| 🔊 Most Visited 📄 Getting S      | Started <u> Latest Headlines</u>                                                 |                                       |                                        |                |
| M Danubius University Mai       | I - Inbox (1 🗙 🔣 DanubiusOnline : T.G.D. : Site Info 🗙 🔶                         |                                       |                                        | -              |
| My Workspace Ghid               | Danubius Online mercury site Sondaj opinie cadre did. T.G.D.                     |                                       |                                        | ^              |
|                                 | 🔹 Site Info                                                                      |                                       |                                        | 0              |
|                                 | Edit Site Information Edit Tools Page Order Add Participants                     | anage Groups   Manage Access   D      | uplicate Site   Import from Site   Imp | oort from File |
| Home 🏠                          | T.G.D.                                                                           |                                       |                                        |                |
| Syllabus                        | Site Contact and email                                                           |                                       |                                        |                |
| Resources                       | Available to                                                                     | Site owner and organizers             |                                        |                |
| Assignments                     | Display in public site list (share public files / announcements / syllabus)      | no                                    |                                        |                |
| Tests & Quizzes 🥜               | Creation Date                                                                    | Sep 22, 2009 8:22 am                  |                                        |                |
| Chat Room 🔗                     |                                                                                  |                                       |                                        |                |
| Wiki 🥜                          | Site Description                                                                 |                                       |                                        |                |
| Roster                          | Curs de Teoria generala a dreptului, predat la specializarea Drept, anul i cursi | uri de zi anul universitar 2009-2010. |                                        |                |
| Site Info                       | T.G.D. Participant List                                                          |                                       | Viewing 1 - 1 of                       | 1 items        |
| Forums 👳                        |                                                                                  |                                       | I< show 200 items pe                   | rpage 🔻 > >    |
| <u>Glossary</u> 📃               | Name A                                                                           | Role                                  | <u>Status</u>                          | Remove         |
| Messages 🖓                      |                                                                                  | maintain 👻                            | Active 👻                               |                |
| <u>Wizards</u> 🎤                |                                                                                  |                                       |                                        |                |
| Evaluations                     | Update Participants                                                              |                                       |                                        |                |
| Polls Help                      | Role Descriptions                                                                |                                       |                                        |                |
| LITE W                          | access                                                                           |                                       |                                        |                |
|                                 | maintain                                                                         |                                       |                                        | Sar            |
|                                 |                                                                                  |                                       |                                        |                |
|                                 |                                                                                  |                                       |                                        |                |
|                                 |                                                                                  |                                       |                                        |                |
|                                 |                                                                                  |                                       |                                        |                |
|                                 | 🔴 🐑 🐮 🧻 🦀 Vahool Messe 🛛 🕅 🤉 Eirafau                                             | 1 2. Paint C 2 Microcoff              | 👎 FN 🔊 🥙 🕱 🕾 🕄 🖬 🐼 🖌                   |                |
| (3) = 6 0 0                     | 😂 🐚 😹 😂 Yahoo! Messe 😻 2 Firefox 🔹 📑 3 Windows 🔹                                 | 🐧 2 - Paint 🛛 👩 2 Microsoft           | . 🚽 EN 🕐 🗘 🤷 🎇 🖨 🎇 🥵                   | 。<br>参 参 异 ⑨   |

Apare un tabel în care în partea stângă există numele uneltelor pe care le aveți deja în meniul principal, iar în partea dreaptă apar trei pictograme pentru următoarele comenzi: editare, ascundere față de utilizatorii normali (cu excepția dvs.) și eliminare. Singura unealtă care nu poate fi eliminată este Site Info.

|                                                                  | 1996 - Million - Marine - Marine |                         |                              |            |                  |             |                  |          |
|------------------------------------------------------------------|----------------------------------------------------------------------------------------------------|-------------------------|------------------------------|------------|------------------|-------------|------------------|----------|
| DanubiusOnline : T.G.D. : Site I<br>File Edit View History Bookn | Info - Mozilla Firefox<br>marks Tools Help                                                                                                    |                         |                              |            |                  |             |                  | <u> </u> |
|                                                                  | http://opline.upiv.dapubiu                                                                                                    | 5 701                   |                              |            |                  | A . Georgie |                  | 0        |
|                                                                  |                                                                                                    | 5,10,                   |                              |            |                  |             |                  |          |
| Most Visited Getting Starte                                      | ed 🚵 Latest Headlines                                                                                                    |                         | 3                            |            |                  |             |                  |          |
| M Danubius University Mail - Int                                 | box (1 × A DanubiusOnline                                                                                                    | :T.G.D. : Site Info ×   |                              |            |                  |             |                  | ÷        |
| My Workspace Ghid Dani                                           | ubius Online 👖 mercury site                                                                                                    | Sondaj opinie cadre did | T.G.D.                       |            |                  |             |                  |          |
|                                                                  | City Info                                                                                                    |                         |                              |            |                  |             | 0                |          |
| 4                                                                | Site info                                                                                                    |                         |                              |            |                  |             |                  |          |
| AC                                                               | <u>ad page(s) to your site</u>                                                                                                    |                         |                              |            |                  |             |                  |          |
| Home 🏦 🗔                                                         | Save Cancel Reset                                                                                                    |                         |                              |            |                  |             |                  |          |
| Syllabus 🗐                                                       | oave Conicer Treser                                                                                                    |                         |                              |            |                  |             |                  |          |
| Resources                                                        |                                                                                                    | editare                 | <b>b</b>                     |            |                  |             |                  |          |
| Assignments 📓                                                    |                                                                                                    | ascunde                 | re fată de utilizatorii norm | ali        |                  |             |                  |          |
| Tests & Quizzes                                                  | la constante de la constante de la constante de la constante de la constante de la constante de la constante de                                                                                                    |                         |                              |            |                  |             |                  |          |
| <u>Unat Room</u>                                                 | Home                                                                                                    |                         |                              |            |                  |             |                  | ш        |
| Roster all                                                       | Syllabus                                                                                                    |                         | eliminare                    |            |                  |             |                  |          |
| Site Info 🐷                                                      | Resources                                                                                                    | 29 🗙                    |                              |            |                  |             |                  |          |
| Forums 👳                                                         | Assignments                                                                                                    | 2 💡 🗶                   |                              |            |                  |             |                  |          |
| Glossary (Ξ                                                      | Tests & Quizzes                                                                                                    | Ø 9 🗙                   |                              |            |                  |             |                  |          |
| Messages 🖓                                                       | Chat Room                                                                                                    | 2 9 ×                   |                              |            |                  |             |                  |          |
| Evaluations                                                      | Wiki                                                                                                    | P 💡 🗙                   |                              |            |                  |             |                  |          |
| Polls                                                            | Roster                                                                                                    | Ø 🖗 🗙                   |                              |            |                  |             |                  |          |
| Help 🎯 🄇                                                         | Site Info                                                                                                    | NO 4                    |                              |            |                  |             |                  |          |
|                                                                  | Forums                                                                                                    | 2 😧 🗙                   |                              |            |                  |             |                  |          |
|                                                                  | Glossary                                                                                                    | 2 9 ×                   |                              |            |                  |             |                  |          |
|                                                                  | Messages                                                                                                    | Ø @ X                   |                              |            |                  |             |                  |          |
| 2.5                                                              | Wizards                                                                                                    | Ø 🗑 🗙 🖉                 |                              |            |                  |             |                  | -        |
|                                                                  | 🔄 🚲 💽 😽 Yahoo! M                                                                                                    | 🥹 2 Firefox 🚽 🕕 4 Win   | d 👻 👩 2 Micro                | Untitled 👖 | 2 - Paint EN 🧿 🛱 |             | ) 🗔 😨 👘 🚮 🕼 17:5 | 59       |
|                                                                  |                                                                                                    |                         |                              |            |                  |             |                  |          |

*Pentru a modifica denumirea oricăreia dintre unelte:* 

 la unealta respectivă (de exemplu Home) faceți click pe prima pictogramă, cea de editare. Apare un dreptunghi cu chenar albastru, care conține un câmp de text cu denumirea actuală a uneltei respective (în exemplul nostru Home);

| DanubiusOnline : T.G.D. : Si<br>File Edit View Minters Particular                                               | ite Info - Mozilla Firefox      |                        |               |                 |             |        |           |                 |
|----------------------------------------------------------------------------------------------------|---------------------------------|------------------------|---------------|-----------------|-------------|--------|-----------|-----------------|
|                                                                                                    |                                 |                        |               |                 |             |        |           | 0               |
|                                                                                                    | nttp://online.univ-danubiu      | s.ro:                  |               |                 |             |        | UC Coogle | ~               |
| A Most Visited 📋 Getting St                                                                                     | tarted 🚵 Latest Headlines       |                        |               |                 |             |        |           |                 |
| M Danubius University Mail -                                                                                    | - Inbox (1 × 🛛 😹 DanubiusOnline | : T.G.D. : Site Info × | *             |                 |             |        |           |                 |
| My Workspace Ghid D                                                                                             | Danubius Online 🔰 mercury site  | Sondaj opinie cadre d  | id. T.G.D.    |                 |             |        |           |                 |
|                                                                                                    | 5 22 1 2                        |                        |               |                 |             |        |           | 0               |
|                                                                                                    | 💈 Site Info                     |                        |               |                 |             |        |           |                 |
|                                                                                                    | Add page(s) to your site        |                        |               |                 |             |        |           |                 |
| Home 🏦                                                                                                    | Sava Cancel Deset               |                        |               |                 |             |        |           |                 |
| <u>Syllabus</u>                                                                                                 | Calicer [ Reset                 |                        |               |                 |             |        |           |                 |
| Resources 🛅                                                                                                    |                                 |                        |               |                 |             |        |           |                 |
| Assignments                                                                                                    | click                           |                        |               |                 |             |        |           |                 |
| Tests & Quizzes                                                                                                 |                                 | Y                      |               |                 |             |        |           |                 |
| Unat Room                                                                                                    | Home                            |                        |               |                 |             |        |           | =               |
| Roster all                                                                                                    | Syllabus                        | 2 8 %                  |               |                 |             |        |           |                 |
| Site Info 🗾                                                                                                    | Resources                       | 2                      |               |                 |             |        |           |                 |
| Forums 埦                                                                                                    | Assignments                     | Ø 🖗 🗶                  |               |                 |             |        |           |                 |
| <u>Glossary</u> (Ξ                                                                                              | Tests & Quizzes                 | 2 💡 🗙                  |               |                 |             |        |           |                 |
| Messages 🖓                                                                                                    | Chat Room                       | 2 💡 🗶                  |               |                 |             |        |           |                 |
| Wizards P                                                                                                    | wiki                            | 2                      |               |                 |             |        |           |                 |
| Polls                                                                                                    | Roster                          | Ø 9 X                  |               |                 |             |        |           |                 |
| Help 🔘                                                                                                    | Site Info                       | 80                     |               |                 |             |        |           |                 |
| 20 - 1946 - 1946 - 1946 - 1946 - 1946 - 1946 - 1946 - 1946 - 1946 - 1946 - 1946 - 1946 - 1946 - 1946 - 1946 - 1 | Forums                          | 2 2 2                  |               |                 |             |        |           |                 |
|                                                                                                    | Classon                         |                        |               |                 |             |        |           |                 |
|                                                                                                    | Glossary                        |                        |               |                 |             |        |           |                 |
|                                                                                                    | Messages                        | Ø 8 X                  |               |                 |             |        |           |                 |
|                                                                                                    | Wizards                         | Ø Ø 🗙                  |               | dur and         |             |        |           |                 |
|                                                                                                    | 🖌 💽 😛 Yahoo! Messe              | 🛛 🕹 2 Firefox 🚽        | 📙 4 Windows 👻 | 🔞 2 Microsoft 👻 | 🧕 6 - Paint | EN 🕐 🛱 | ቜ⊜₹Ķ∎₽∢₽⋟ | 🚅 😰 📲 🔂 🕼 18:10 |

| DanubiusOnline • T.G.D. • •                                                                                                    | Site Info - Mozilla Firefox                                                                                                    |                          |                                           |                            |               |
|----------------------------------------------------------------------------------------------------|----------------------------------------------------------------------------------------------------|--------------------------|-------------------------------------------|----------------------------|---------------|
| Eile Edit View History B                                                                                                    | lookmarks <u>T</u> ools <u>H</u> elp                                                                                                    |                          |                                           |                            |               |
| 🔇 💽 C 🗙 🛛                                                                                                    | ♠ 🛃 http://online.univ-danub                                                                                                    | us.ro:                   |                                           | ☆ 🔹 Google                 | Q             |
| A Most Visited 📋 Getting S                                                                                                    | Started <u>ଲ</u> Latest Headlines                                                                                                    |                          |                                           |                            |               |
| M Danubius University Mail                                                                                                    | I - Inbox (1 🗙 🔀 DanubiusOnlir                                                                                                    | e : T.G.D. : Site Info 🗙 | *                                         |                            |               |
| My Workspace Ghid                                                                                                    | Danubius Online T mercury site                                                                                                    | Sondaj opinie cadre di   | id. T.G.D.                                |                            |               |
|                                                                                                    | 💈 Site Info                                                                                                    |                          |                                           |                            | 0             |
|                                                                                                    | Add page(s) to your site                                                                                                    |                          |                                           |                            |               |
| Home<br>Syllabus<br>Resources<br>Assignments<br>Tests & Quizzes<br>Chat Room<br>Wiki<br>Roster<br>Roster<br>Site Info<br>Forums<br>Glossary<br>ChatSages<br>Wizards<br>Wizards<br>Polls<br>Help<br>() | Save Cancel Reset<br>Title Home<br>URL<br>Conces<br>Syllabus<br>Resources<br>Assignments<br>Tests & Quizzes<br>Chat Room<br>Wiki<br>Roster<br>Site Info<br>Forums<br>Glossary |                          |                                           |                            |               |
|                                                                                                    | Messages                                                                                                    | Ø 💡 🗙                    |                                           |                            | -             |
|                                                                                                    | 🖲 🐚 🚺 🤤 Yahool Messe.                                                                                                    | . 👌 2 Firefox 🚽          | 📙 4 Windows 👻 👩 2 Microsoft 👻 🐧 4 - Paint | EN 🕐 🗘 🧧 🦉 🗃 🔀 📑 🗶 🕘 🏈 具 🔇 | 2 🔞 📢 🏟 18:08 |

înlocuiți această denumire prin cea nouă (în exemplul nostru, Pagina de pornire);

| DanubiusOnline : T.G.D. : 1 | Site Info - Mozilla Firefox         |                             |               |               |             |                                           |               |
|-----------------------------|-------------------------------------|-----------------------------|---------------|---------------|-------------|-------------------------------------------|---------------|
| <u> </u>                    | ookmarks <u>T</u> ools <u>H</u> elp |                             |               |               |             |                                           |               |
| 🔇 💽 C 🗙 🛛                   | ✿ 🛃 http://online.univ-danub        | oius.ro:                    |               |               |             | 🟠 🔹 🚮 🔹 Google                            | ٩             |
| 🔊 Most Visited 📄 Getting S  | itarted <u>৯</u> Latest Headlines   |                             |               |               |             |                                           |               |
| M Danubius University Mail  | - Inbox (1 🗙 🔀 DanubiusOnli         | ne : T.G.D. : Site Info 🗙 📑 |               |               |             |                                           |               |
| My Workspace Ghid           | Danubius Online 🗍 mercury site      | Sondaj opinie cadre did     | T.G.D.        |               |             |                                           |               |
|                             | 💈 Site Info                         |                             |               |               |             |                                           | 0             |
|                             | Add page(s) to your site            |                             |               |               |             |                                           | )             |
|                             |                                     |                             |               |               |             |                                           |               |
| Home 🔐                      | Save Cancel Reset                   | ]                           |               |               |             |                                           |               |
| Resources                   |                                     |                             |               |               |             |                                           |               |
| Assignments 📓               |                                     |                             |               |               |             |                                           |               |
| Tests & Quizzes 🥜           |                                     |                             |               |               |             |                                           |               |
| Chat Room 🖉                 | Title Pagina de pornire             |                             |               |               |             |                                           | E             |
| <u>Wiki</u>                 | URL                                 |                             |               |               |             |                                           |               |
| Roster #5                   |                                     |                             |               |               |             |                                           |               |
| Site Info                   | S <mark>yllabus</mark>              | A 100 K                     |               |               |             |                                           |               |
| Glossan =                   | Resources                           | in 19 🖉 🗶                   |               |               |             |                                           |               |
| Messages 🖓                  | Assignments                         | Ø 🖗 🗙                       |               |               |             |                                           |               |
| Wizards 🎤                   | Tests & Quizzes                     |                             |               |               |             |                                           |               |
| Evaluations                 | Chat Room                           | 2 @ X                       |               |               |             |                                           |               |
| Polls                       | Wiki                                | Ø 9 🗙                       |               |               |             |                                           |               |
| <u>uen</u> @                | Roster                              | 2 @ X                       |               |               |             |                                           |               |
|                             | Site Info                           |                             |               |               |             |                                           |               |
|                             | Forums                              | Ø 8 🗙                       |               |               |             |                                           |               |
|                             | Glossary                            | Ø 9 🗶                       |               |               |             |                                           |               |
|                             | Messages                            | 2 2 X                       |               |               |             | 20. 07. 07. 07. 07. 07. 07. 07. 07. 07. 0 | -             |
|                             | 🕒 💽 🚲 🚺 🤤 Yahoo! M                  | 👋 2 Firefox 🚽 📙 6 Win       | d 👻 👩 2 Micro | ▼ 🔰 5 - Paint | 🐧 6 - Paint | EN 🕐 🕺 🧧 🖉 🛱 🖬 🔗 🖉 🖉 🤌 💭                  | 😨 🛍 🔂 🕪 18:15 |

 apăsați butonul verde de sub cuvântul URL și constatați că a fost făcută modificarea.

| DanubiusOnline : T.G.D. : Site Int | fo - Mozilla Firefox            |                          |              |               |            |                    |               |      |
|------------------------------------|---------------------------------|--------------------------|--------------|---------------|------------|--------------------|---------------|------|
| Eile Edit View History Bookm       | arks <u>T</u> ools <u>H</u> elp |                          |              |               |            |                    |               |      |
| 🔇 💽 C 🗙 🟠                          | kttp://online.univ-danubius.m   | D1                       |              |               |            | 🟠 ᠇ 🚼 🖬 Google     |               | ρ    |
| A Most Visited 📄 Getting Started   | 🔝 Latest Headlines              |                          |              |               |            |                    |               |      |
| M Danubius University Mail - Inbo  | ox (1 🗙 🛛 😹 DanubiusOnline : 1  | .G.D. : Site Info 🗙 👍    |              |               |            |                    |               |      |
| My Workspace Ghid Danut            | bius Online  mercury site       | Sondaj opinie cadre did. | T.G.D.       |               |            |                    |               |      |
| . 13                               | Site Info                       |                          |              |               |            |                    | 0             |      |
| Add                                | d page(s) to your site          |                          |              |               |            |                    |               | 1    |
|                                    |                                 |                          |              |               |            |                    |               |      |
| Svilabus                           | ave Cancel Reset                |                          |              |               |            |                    |               |      |
| Resources 🛅                        |                                 |                          |              |               |            |                    |               |      |
| Assignments 📓                      |                                 |                          |              |               |            |                    |               |      |
| Tests & Quizzes 🥔                  |                                 |                          |              |               |            |                    |               |      |
| Chat Room 🖉 🤇                      | Pagina de pornire               |                          |              |               |            |                    |               | E    |
| <u>Wiki</u>                        | Syllabus                        | 2 🖓 🗶                    |              |               |            |                    |               |      |
| Site Info                          | Resources                       | Ø @ X                    |              |               |            |                    |               |      |
| Forums 🖗                           | Assignments                     | 2 @ ×                    |              |               |            |                    |               |      |
| Glossary 📃                         | Tests & Quizzes                 | 🦉 🤪 🗶                    |              |               |            |                    |               |      |
| Messages 💬                         | Chat Room                       | 2 @ X                    |              |               |            |                    |               |      |
| Evaluations                        | Wiki                            | 2 2 ×                    |              |               |            |                    |               |      |
| Polls                              | Roster                          | 2 @ ×                    |              |               |            |                    |               |      |
| Help 🔞                             | Site Info                       | Ø @                      |              |               |            |                    |               |      |
|                                    | Forums                          | 2 🖓 🖌                    |              |               |            |                    |               |      |
|                                    | Glossary                        | Ø @ X                    |              |               |            |                    |               |      |
|                                    | Messages                        | 2 @ X                    |              |               |            |                    |               |      |
|                                    | Wizards                         | i 🖓 💡 🗙                  |              |               |            |                    |               |      |
|                                    | 🕻 💽 😛 Yahoo! M 😢                | 2 Firefox 👻 📙 6 Wind     | 🔻 👩 2 Micro. | 👻 🐧 5 - Paint | 🚺 Untitled | en 🕐 🖞 📲 😆 🗟 🍕 🖉 🖉 | 🏉 🗐 👰 👘 👔 🏟 1 | 8:15 |

Procedați în același mod pentru toate denumirile care trebuie modificate.

După ce ați făcut toate modificările de denumire necesare, **apăsați butonul Save**. Veți constata că modificările au apărut și în meniul principal din coloana din stânga paginii dvs.

|                                | a Jafa - Maxilla Cirafov                                                                                                    |                                                                                                    |                            |                               |                      |
|--------------------------------|----------------------------------------------------------------------------------------------------|----------------------------------------------------------------------------------------------------|----------------------------|-------------------------------|----------------------|
| Bile Edit View History Boo     | kmarks Tools Help                                                                                                    |                                                                                                    |                            |                               |                      |
| C X A                          | Image: A the second second | 5.70:                                                                                                    |                            | √2 • Google                   |                      |
| Most Visited Getting Star      | ted 🔊 Latest Headlines                                                                                                    |                                                                                                    |                            |                               |                      |
| M Danubius University Mail - I | inhov (1 💦 🖉 DanubiusOnline                                                                                                    | ·T.G.D. · Site Info x                                                                                                    |                            |                               |                      |
| My Workspace Ghid Da           | nubius Online mercury site                                                                                                    | Sondaj opinie cadre did. T.G.D.                                                                                                    |                            |                               |                      |
| , ···· ,                       |                                                                                                    |                                                                                                    |                            |                               |                      |
| -                              | Site Info                                                                                                    |                                                                                                    |                            |                               |                      |
|                                | Add page(s) to your site                                                                                                    |                                                                                                    |                            |                               |                      |
| Home 🏡 🏻                       | Save, Cancel Reset                                                                                                    |                                                                                                    |                            |                               |                      |
| Syllabus 📗                     |                                                                                                    |                                                                                                    |                            |                               |                      |
| Resources 🛅                    |                                                                                                    | click                                                                                                    |                            |                               |                      |
| Assignments 2                  |                                                                                                    |                                                                                                    |                            |                               |                      |
| Chat Room 🖉                    | Pagina de porpire                                                                                                    | 30                                                                                                    |                            |                               |                      |
| Wiki 🖉                         | Cullabus                                                                                                    |                                                                                                    |                            |                               |                      |
| Roster ME                      | Synabus                                                                                                    |                                                                                                    |                            |                               |                      |
| Site Info 🛄                    | Resources                                                                                                    |                                                                                                    |                            |                               |                      |
| Forums VD                      | Assignments                                                                                                    |                                                                                                    |                            |                               |                      |
|                                | Tests & Quizzes                                                                                                    | Ø 8 X                                                                                                    |                            |                               |                      |
| Wizards 🎤                      | Chat Room                                                                                                    |                                                                                                    |                            |                               |                      |
| Evaluations                    | Wiki                                                                                                    |                                                                                                    |                            |                               |                      |
| Polls                          | Roster                                                                                                    | Image: Second second second |                            |                               |                      |
| Help @                         | Site Info                                                                                                    |                                                                                                    |                            |                               |                      |
|                                | Forums                                                                                                    | 2 🖓 🛠                                                                                                    |                            |                               |                      |
|                                | Glossary                                                                                                    | Ø Ø 🗙                                                                                                    |                            |                               |                      |
|                                | Messages                                                                                                    | Ø Ø 🗙                                                                                                    |                            |                               |                      |
|                                | Wizards                                                                                                    | Ø 9 🗙                                                                                                    |                            |                               |                      |
|                                | Nahool M                                                                                                    | 🕹 2 Firefox 🚽 🚺 6 Wind 👻 🐻 2 1                                                                                                    | Micro 🖌 👖 5 - Paint 👘 Unti | tled 🛛 EN 🕐 🎜 📕 😂 🖙 🔀 📑 😥 🐠 🤅 | 这 🌽 🔔 🔞 📲 🚺 🛃 🕼 18:1 |

| 🥹 DanubiusOnline : T.G.D. : Si   | te Info - Mozilla Firefox          |                             |                  |            |             |          |                              |               |
|----------------------------------|------------------------------------|-----------------------------|------------------|------------|-------------|----------|------------------------------|---------------|
| <u>Eile Edit View History Bo</u> | okmarks <u>T</u> ools <u>H</u> elp |                             |                  |            |             |          |                              |               |
| 🔇 🔁 - C 🗙 🖉                      | 🟠 (🛃 http://online.univ-danu       | bius.ro:                    |                  |            |             | ٢        | 7 🔹 🚮 🔹 Google               | ٩             |
| 🧟 Most Visited 📋 Getting Sta     | arted <u>ଲ</u> Latest Headlines    |                             |                  |            |             |          |                              |               |
| M Danubius University Mail -     | Inbox (1 🗴 🔣 DanubiusOn            | line : T.G.D. : Site Info × | •.               |            |             |          |                              | *             |
| My Workspace Ghid D              | anubius Online 🕇 mercury sit       | e 🍸 Sondaj opinie cadre dio | T.G.D.           |            |             |          |                              | •             |
|                                  | 💈 Site Info                        |                             |                  |            |             |          |                              | 0             |
|                                  | Add page(s) to your site           |                             |                  |            |             |          |                              |               |
| Pagina de pornire 🙃<br>Synadus 💭 | Save Cancel Reset                  | D                           |                  |            |             |          |                              |               |
| Resources                        |                                    |                             |                  |            |             |          |                              |               |
| Assignments (2)                  |                                    |                             |                  |            |             |          |                              |               |
| Chat Room                        | Home                               |                             |                  |            |             |          |                              |               |
| <u>Wiki</u>                      | Svllabus                           | ROX                         |                  |            |             |          |                              | H             |
| Roster all                       | Resources                          |                             |                  |            |             |          |                              |               |
| Forums 💬                         | Assignments                        | 2 g ×                       |                  |            |             |          |                              |               |
| Glossary 🗄                       | Tests & Quizzes                    | 2                           |                  |            |             |          |                              |               |
| Messages 👳                       | Chat Room                          | Ø 🖗 🗙                       |                  |            |             |          |                              |               |
| Evaluations                      | Wiki                               | Ø 🖗 🗙                       |                  |            |             |          |                              | -197)         |
| Polls                            | Roster                             | 2 😪 🗙                       |                  |            |             |          |                              |               |
| Help 🎯                           | Site Info                          | 20                          |                  |            |             |          |                              |               |
|                                  | Forums                             | 2 😪 🗙                       |                  |            |             |          |                              |               |
|                                  | Glossary                           | 2 9 ×                       |                  |            |             |          |                              |               |
|                                  | Messages                           | 2 g ×                       |                  |            |             |          |                              |               |
|                                  | Wizards                            | 2 🥪 🗙                       |                  |            |             |          |                              | -             |
|                                  | 🛐 🍇 🚺 🤤 Yahoo! M                   | 👋 2 Firefox 🚽 🚺 9 Wir       | nd 👻 🐻 2 Micro 👻 | 🦞 Untitled | 🦷 7 - Paint | EN 🕐 🛱 🦉 | )⊖ <b>≂K</b> ∎ <b>₽</b> ∢&ø, | 👰 🛍 🕵 🏟 18:26 |